## **SOP for Self-service Password Change**

System/Service Owner: IMS Team Document release date: 10-May-2023 1. Go to htts://www.office.com/ and click "Sign in".

| place your bookmarks hate on the bookmarks bar. Import bookmarks now |     |   |               |                 |                                                                                                    |           |            |                               |                                                   |  |  |
|----------------------------------------------------------------------|-----|---|---------------|-----------------|----------------------------------------------------------------------------------------------------|-----------|------------|-------------------------------|---------------------------------------------------|--|--|
| Micros                                                               | oft | Ī | Microsoft 365 | Products $\sim$ | Resources ~                                                                                               | Templates | Support    | My account                    | Buy now                                           |  |  |
|                                                                      |     |   |               |                 |                                                                                                    | Introdu   | cing Micro | soft 365 Copil                | pt—your copilot for work. Learn more >            |  |  |
|                                                                      |     |   |               |                 |                                                                                                    |           |            | (                             | <b>\$</b>                                         |  |  |
|                                                                      |     |   |               |                 | Of                                                                                                    | fice      | e is       | now                           | Microsoft 365                                     |  |  |
|                                                                      |     |   |               |                 | The all-new Microsoft 365 lets you create, share and collaborate all in one place with your favorite apps |           |            |                               |                                                   |  |  |
|                                                                      |     |   |               |                 |                                                                                                    | 2.        | Sig        | Sign in<br>In up for the free | Get Microsoft 365<br>e version of Microsoft 365 > |  |  |

2. Enter your Office Email Account.

| Microsoft                  |      |      |  |
|----------------------------|------|------|--|
| Sign in                    |      |      |  |
| username@yoma.com          | n.mm |      |  |
| No account? Create one     | !    |      |  |
| Can't access your account? |      |      |  |
|                            | Back | Next |  |
|                            |      |      |  |
|                            |      |      |  |
| Q Sign-in option           | s    |      |  |

3. Enter your Office Email password and click "Sign in".

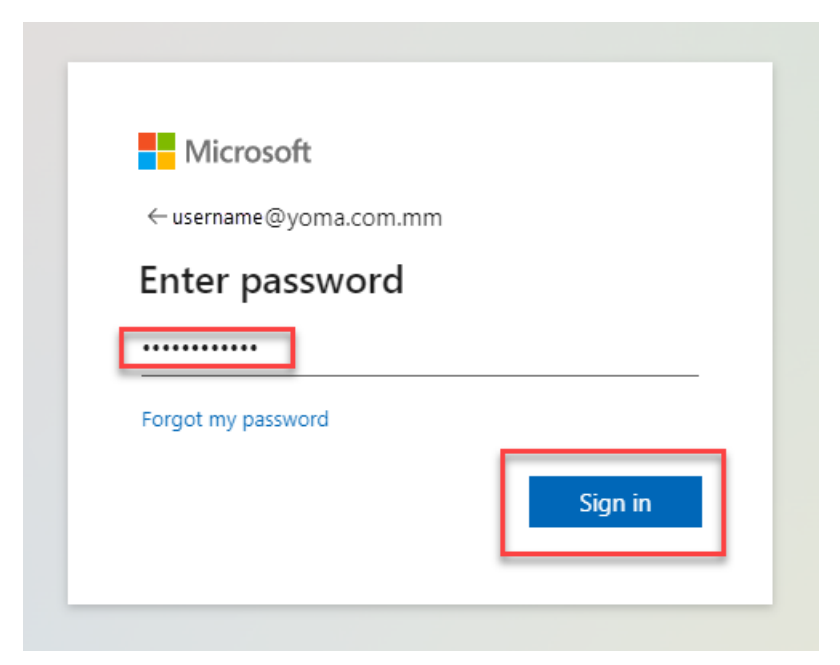

4. Approve sign in request with Authenticator app in your phone when below message is appeared.

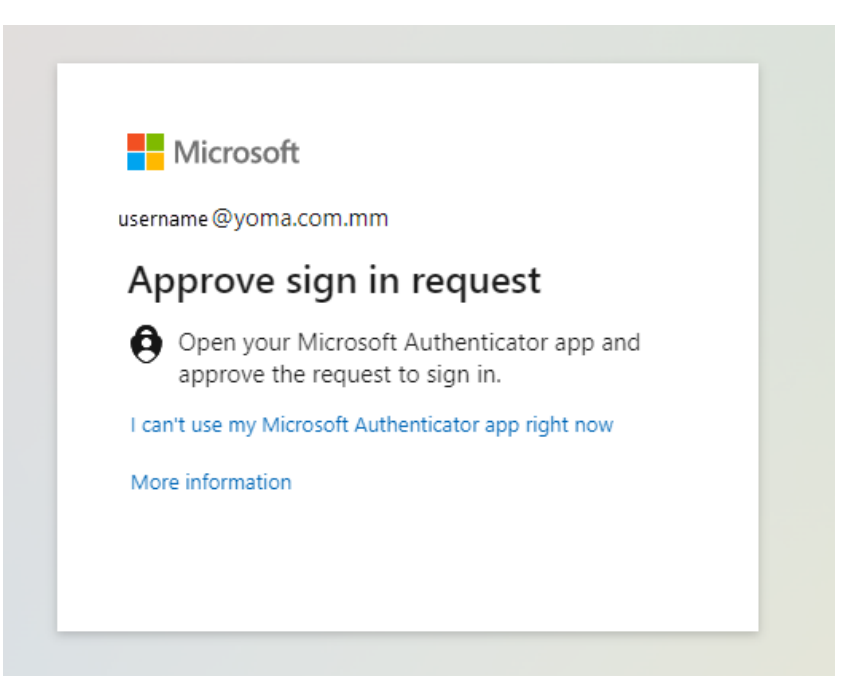

5. Go to setting and click "Change your password" at the upper right corner of the screen.

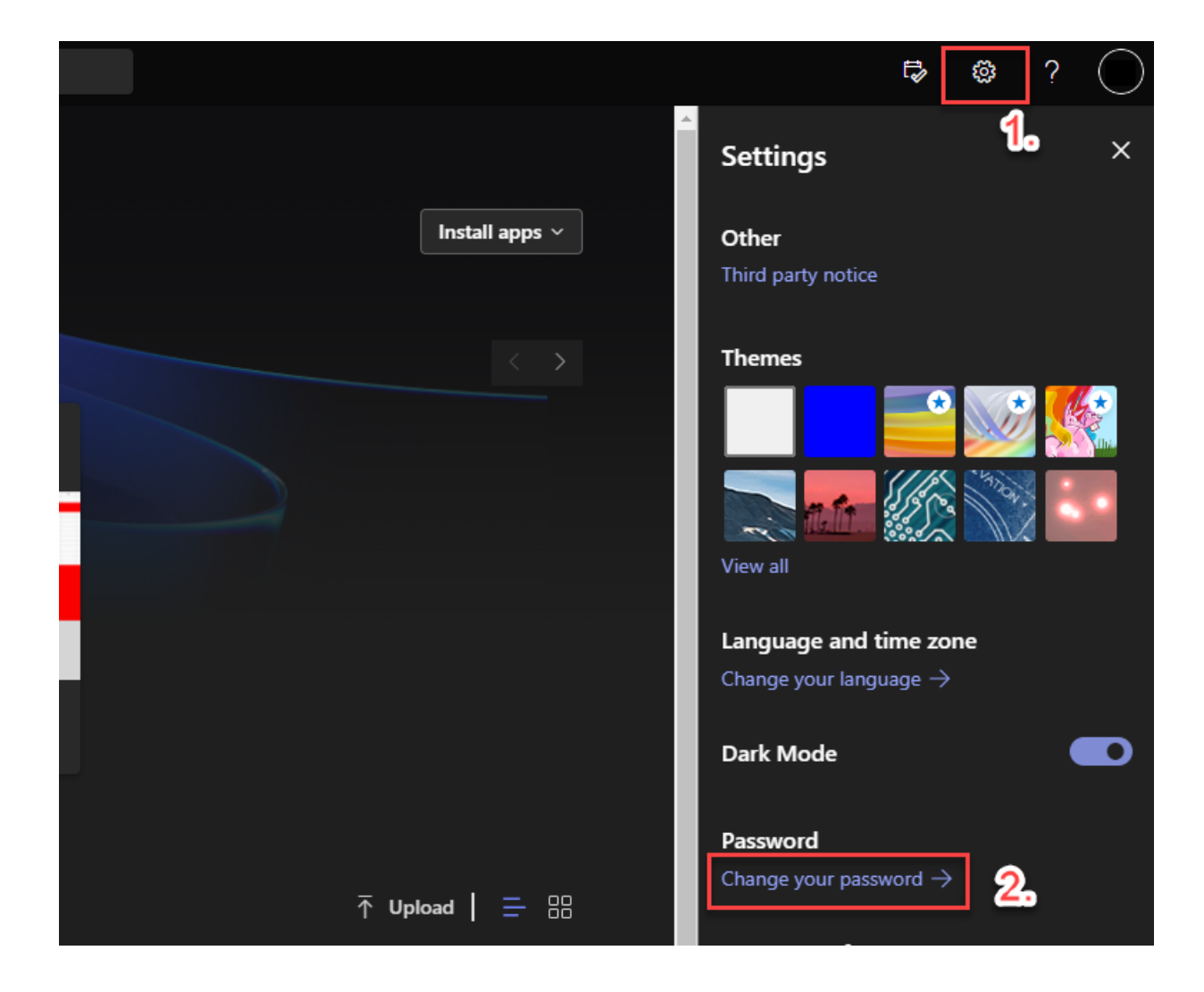

6. Now you can set your new password for your Office Email account.

| User ID<br>@yoma.com.mm |        |  |  |  |  |  |  |  |  |  |  |
|-------------------------|--------|--|--|--|--|--|--|--|--|--|--|
| Old password            |        |  |  |  |  |  |  |  |  |  |  |
| Create new password     |        |  |  |  |  |  |  |  |  |  |  |
| Confirm new password    |        |  |  |  |  |  |  |  |  |  |  |
| Submit                  | Cancel |  |  |  |  |  |  |  |  |  |  |

## Group Technology Support

- Contact Helpdesk
  - Email: <u>helpdesk@yoma.com.mm</u>
  - Hot Line: +95 01 368 7766
  - Extension: 8302
  - Ticketing Portal: https://helpdesk.yomagroup.io